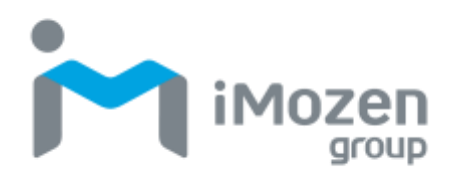

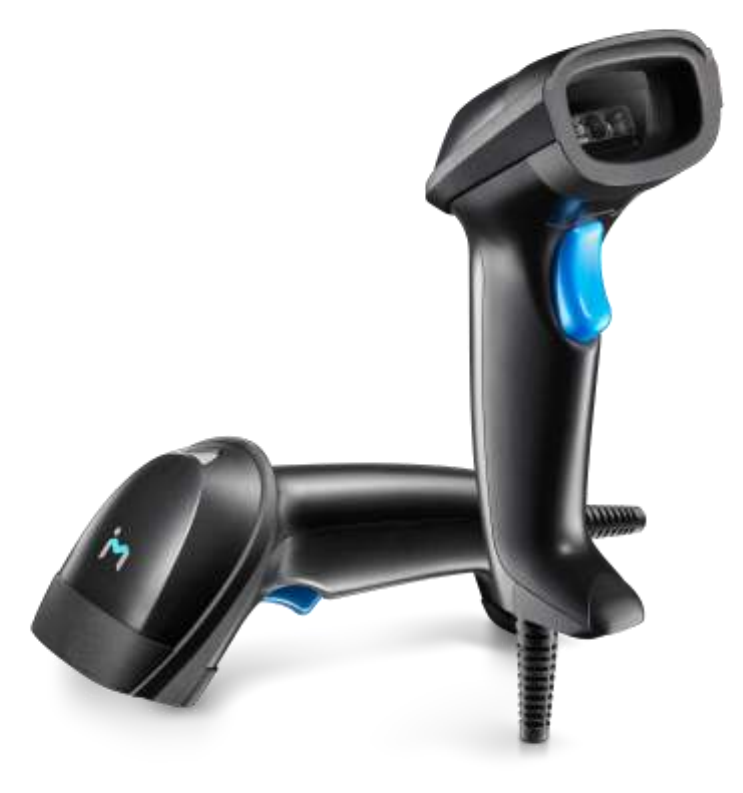

# SC511

**Barcode Scanner** 

**User Manual** 

2023.07.04

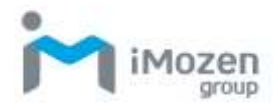

# **Table of Contents**

| Table of Contents 2                                            |
|----------------------------------------------------------------|
| Chapter 1: Getting Started                                     |
| Introduction                                                   |
| Unboxing                                                       |
| Product Features 6                                             |
| Side View6                                                     |
| Front View7                                                    |
| Rear View8                                                     |
| Connecting the scanner9                                        |
| Reading Tips9                                                  |
| Precautions for Use                                            |
| Chapter 2: Scanner Settings10                                  |
| Turning on/off the Set Code10                                  |
| Version number10                                               |
| Product default settings10                                     |
| Product user settings11                                        |
| Switching interfaces11                                         |
| USB HID interface11                                            |
| RS232 interface11                                              |
| USB-COM interface11                                            |
| USB Interface Settings12                                       |
| Control Character Escaping12                                   |
| Barcode content with confirmation input (Enter) line character |
| handling (USB-HID)12                                           |
| Sending speed13                                                |
| Case Output Control13                                          |
| Select a keyboard language14                                   |
| Virtual Keyboard17                                             |
| Host operating system selection in virtual keyboard mode       |
| Output code format19                                           |
| RS232 interface setting19                                      |
| RS232 Transmission Rate Setting19                              |
| Data bit, parity bit, stop bit settings20                      |
| GS Control Character Substitution                              |
| Scan Mode Setting23                                            |

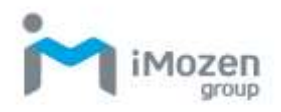

| Auto-Sensing Mode                                                                                                    | 23                         |
|----------------------------------------------------------------------------------------------------|----------------------------|
| Same barcode delay time                                                                                                    | 23                         |
| Screen reading mode                                                                                                    | 24                         |
| Center mode                                                                                                    | 25                         |
| LED indicator setting                                                                                                    | 25                         |
| Prompt tone setting                                                                                                    | 25                         |
| Volume level                                                                                                    | 25                         |
| Activation tone                                                                                                    | 26                         |
| Successful decoding tone                                                                                                    | 26                         |
| Error warning tones                                                                                                    | 27                         |
| Start/end code setting                                                                                                    | 28                         |
| Start code                                                                                                    | 28                         |
| End code                                                                                                    |                            |
| Custom Start Code                                                                                                    | 29                         |
| Custom end codes                                                                                                    |                            |
| Inverted barcode settings                                                                                                    | 30                         |
| Chapter 3: Barcodes                                                                                                    | 32                         |
| Turn on/off support for all barcodes                                                                                                    | 32                         |
| Turn on/off support for 1D barcodes                                                                                                    | 32                         |
| Turn on/off support for 2D barcodes                                                                                                    | 33                         |
| Codabar                                                                                                    | 33                         |
| Turn on/off barcode                                                                                                    | 33                         |
| Codabar start/end codes                                                                                                    | 33                         |
| Codabar length limit                                                                                                    | 34                         |
| Code 39                                                                                                    | 34                         |
| Turn on/off barcode                                                                                                    | 34                         |
| Code 39 parity bit                                                                                                    | 35                         |
| Code 39 Full ASCII                                                                                                    | 35                         |
| Code 39 length limit                                                                                                    | 35                         |
| Code 32 (Code39 must be on)                                                                                                    | 36                         |
| Turn on/off barcode                                                                                                    |                            |
| Interleaved 2 of 5 (ITF25)                                                                                                    | 36                         |
|                                                                                                    | 20                         |
| Turn on/off barcode                                                                                                    | 36                         |
| Turn on/off barcode<br>Interleaved 2 of 5 (ITF25) parity bit                                                                                                    | 36<br>36                   |
| Turn on/off barcode<br>Interleaved 2 of 5 (ITF25) parity bit<br>Interleaved 2 of 5 (ITF25) length selection                                                         | 36<br>36<br>37             |
| Turn on/off barcode<br>Interleaved 2 of 5 (ITF25) parity bit<br>Interleaved 2 of 5 (ITF25) length selection<br>Interleaved 2 of 5 length limit                      | 36<br>36<br>37<br>39       |
| Turn on/off barcode<br>Interleaved 2 of 5 (ITF25) parity bit<br>Interleaved 2 of 5 (ITF25) length selection<br>Interleaved 2 of 5 length limit<br>Industrial 2 of 5 | 36<br>36<br>37<br>39<br>39 |

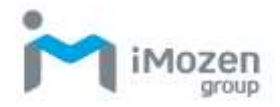

| Industrial 2 of 5 length limit setting     | 40 |
|--------------------------------------------|----|
| Matrix 2 of 5 (25 code matrix) (4-24 bits) | 40 |
| Turn on/off barcode                        | 40 |
| Matrix 2 of 5 length limit setting         | 41 |
| Code 93                                    | 41 |
| Turn on/off barcode                        | 41 |
| Code 93 length limit setting               | 41 |
| Code 11                                    | 42 |
| Turn on/off barcode                        | 42 |
| Code 11 parity bit output                  | 42 |
| Code 11 parity selection                   | 43 |
| Code 11 length limit setting               | 43 |
| Code 128                                   | 44 |
| Code-128                                   | 44 |
| GS1-128                                    | 44 |
| 128 code length limit setting              | 44 |
| UPC-A                                      | 45 |
| Turn on/off barcode                        | 45 |
| UPC-A parity bit                           | 45 |
| UPC-A to EAN-13                            | 45 |
| UPC-E                                      |    |
| Turn on/off barcode                        | 46 |
| UPC-E parity bit                           | 46 |
| UPC-E extended to UPC-A                    | 46 |
| EAN/JAN-8                                  |    |
| Turn on/off barcode                        | 47 |
| EAN/JAN-13                                 |    |
| Turn on/off barcode                        | 47 |
| UPC/EAN/JAN add-on code                    |    |
| EAN13 to ISBN                              | 48 |
| EAN13 to ISSN                              |    |
| GS1 DataBar (RSS14)                        |    |
| GS1 DataBar Limited                        | 49 |
| GS1 DataBar Expanded                       | 49 |
| PDF417                                     | 50 |
| Micro PDF417                               | 50 |
| QR Code                                    | 50 |
| Micro QR                                   |    |
| Data Matrix                                | 51 |

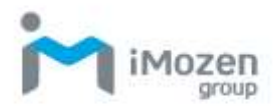

| Aztec Code                                             | 51 |
|--------------------------------------------------------|----|
| Appendix                                               | 52 |
| Data and edit barcode                                  | 52 |
| Bar Code Type ID Table                                 | 55 |
| AIM ID Form                                            | 56 |
| Visible ASCII character table                          | 56 |
| Control character set (USB-HID)                        | 57 |
| Control character set (RS232 and USB-COM)              | 58 |
| Some function setting descriptions and examples        | 59 |
| Customized start/end code setting example              | 59 |
| Barcode length limit setting example                   | 60 |
| Example of sending speed settings for the USB keyboard | 61 |
| Warning Beeps                                          | 61 |
|                                                        |    |

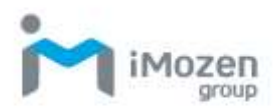

# **Chapter 1: Getting Started**

## Introduction

The SC511 is an affordable, full-featured barcode scanner designed for the retail sector. It supports a wide range of barcode types and features a rugged design that is plug-and-play for efficiency at your fingertips. The SC511 is not only an essential part of the workplace, but also a reliable assistant. The User Manual provides information on how to use the device.

## Unboxing

Carefully remove the SC511 unit and other packaged items from the protective material and open them up. Save the packaging container for future storage and transport.

Check that you have received the following items:

- SC511 2D Barcode Scanner
- Simple instructions
- USB cable

Check for damage to the items. If any items are damaged or missing, please contact your customer support representative immediately.

## **Product Features**

Side View

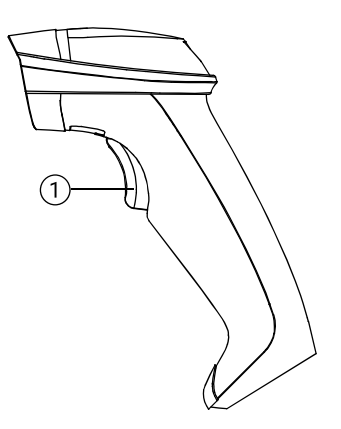

| No. | Product<br>Features | Function                                                                                                    |
|-----|---------------------|----------------------------------------------------------------------------------------------------|
| 1   | Scan Key            | Each press indicates a scan. If it is set to the "Auto<br>Sensing" mode, there is no need to press the button. Aim<br>the scanning light at the center of the barcode, and the<br>scan will be started automatically. |

Table 1 - Product Features and Functions of the SC511 from the Sideview

#### Front View

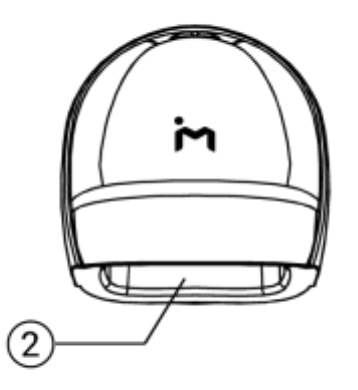

**Table 2** - Product Features and Functions of the SC511 from the Front View

| No. | Product                      | Function                                                                                                   |
|-----|------------------------------|----------------------------------------------------------------------------------------------------|
|     | Features                     |                                                                                                    |
| 2   | Scan the<br>front<br>window. | Aim at the barcode for scanning from the front window.<br>Do not aim at the eye and press the scan button. |

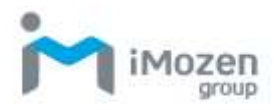

#### Rear View

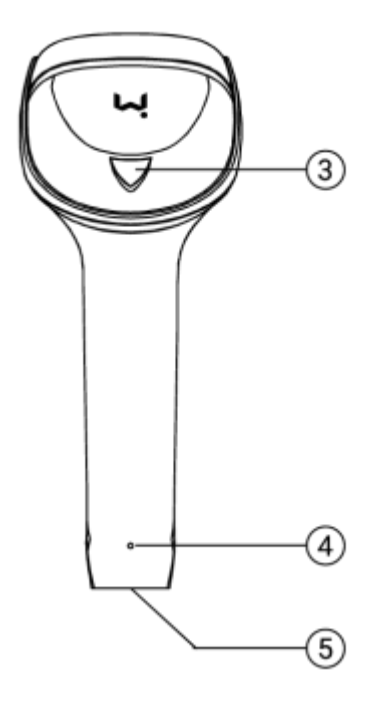

| Table 3 - Product Feature | s and Functions of the | SC511 from the Rear View |
|---------------------------|------------------------|--------------------------|
|---------------------------|------------------------|--------------------------|

| No. | Product                     | Function                                                                                                    |
|-----|-----------------------------|----------------------------------------------------------------------------------------------------|
|     | Features                    |                                                                                                    |
| 3   | Indicator Light             | Red light when power is connected.<br>When decoding is successful, a beep will sound and<br>a blue light will illuminate once.<br>If the decoding is successful and no barcode is<br>transmitted to the computer, please check again if<br>the interface settings, cable installation or receiving<br>software are correct. |
| 4   | Line<br>Replacement<br>Hole | Insert a paper clip into this hole until you hear a<br>"click." The cable can be removed from the cable<br>connection hole and the new cable can be inserted<br>according to original shape of the hole. When you<br>hear a "click," it means that the cable has been<br>replaced.                                          |
| 5   | Cable<br>Connection<br>Hole | Where the cable is connected/replaced.                                                                                                    |

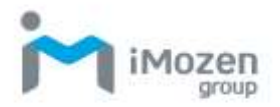

#### **Connecting the scanner**

Connect the scanner to the dedicated connector on the USB cable and plug the other end into the USB port of your PC.

# **Reading Tips**

Press the scan button so that the red line aiming point is aligned with the barcode and the barcode can be read from any direction.

If the barcode is small, make the scanner close to the barcode. If the barcode is large, the scanner should be away from the barcode, so that it is easier to read the barcode correctly.

If the barcode is highly reflective (owing to the surface coating, etc.), you may need to tilt the scanner at an angle to scan the barcode successfully.

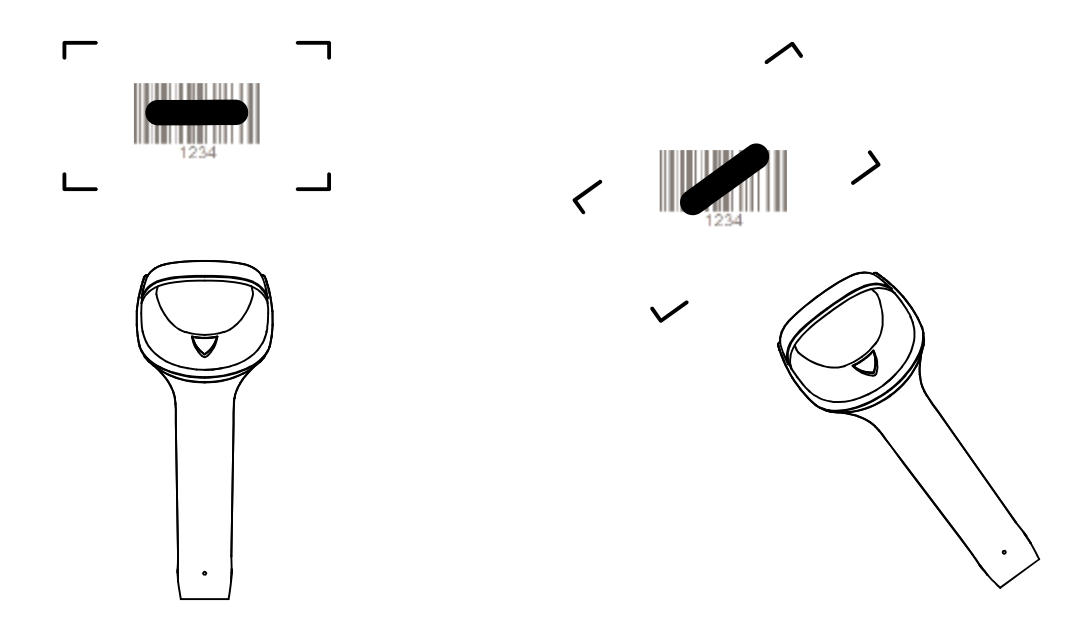

#### **Precautions for Use**

If the interface is "USB COM" (factory default setting is "USB HID"), please note whether the console/device administrator has a device with COM and LPT.

If there is a barcode that cannot be scanned, please first confirm whether the scanner is enabled to read the barcode of the specific type. If the barcode cannot be read even when the scanner is enabled to read the barcode of the specific type, please provide the original barcode to the Customer Support Representative in the form of photocopy or scanned image.

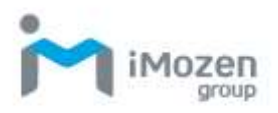

# **Chapter 2: Scanner Settings**

#### Turning on/off the Set Code

When the Set Code function is on, all barcodes can be scanned for scanner setup.

When the Set Code function is off, no other barcodes can be scanned for scanner settings. It will need to be turned back on to scan the barcode for scanner settings.

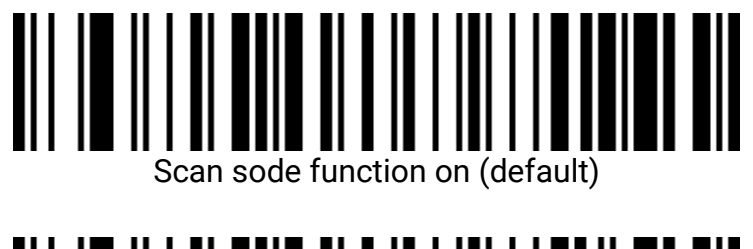

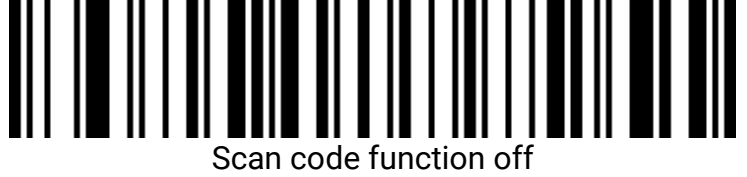

# **Version number**

Scan the barcode below to display the scanner firmware version number.

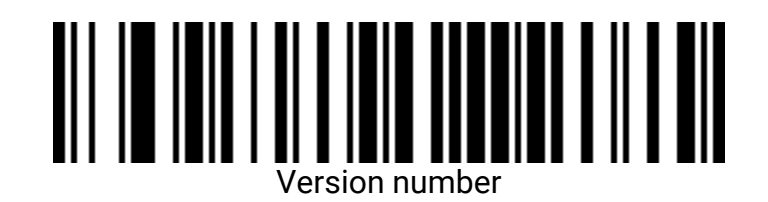

# **Product default settings**

Scan the barcode below to restore the product to the factory default settings.

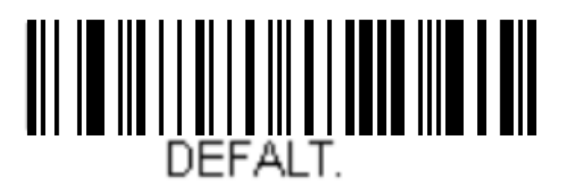

Restore to factory settings

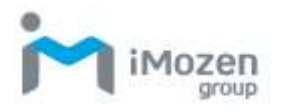

## **Product user settings**

Scan the barcode below to save the product's current parameters as user settings.

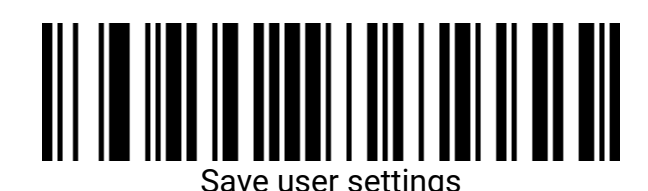

Scan the barcode below to restore the product to its saved user settings.

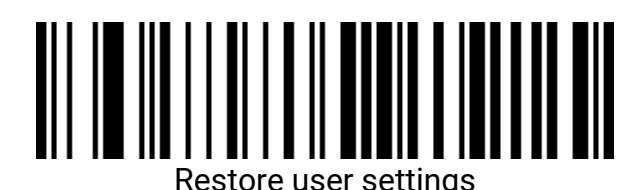

#### Switching interfaces

The scanner supports USB-HID interface, USB-COM interface and RS232 interface.

#### **USB HID interface**

Scan the barcode below to set the SC511 to the USB-HID interface.

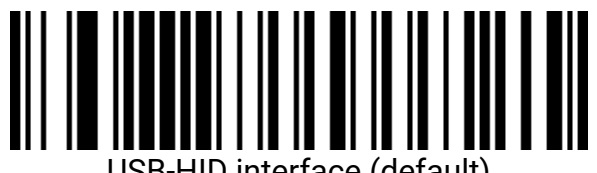

#### USB-HID interface (default)

#### RS232 interface

Scan the barcode below to set the SC511 as an RS232 interface.

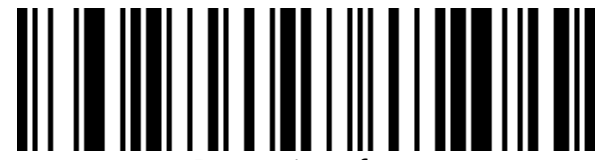

RS232 interface

#### **USB-COM** interface

Scan the barcode below to configure the SC511 as a USB-COM interface. (Requires driver installation)

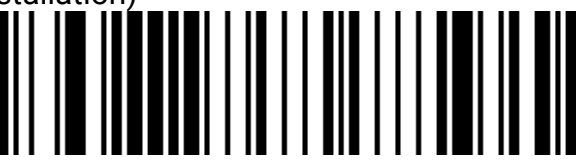

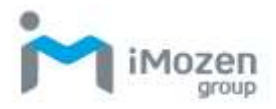

#### **USB-COM** interface

# **USB Interface Settings**

#### **Control Character Escaping**

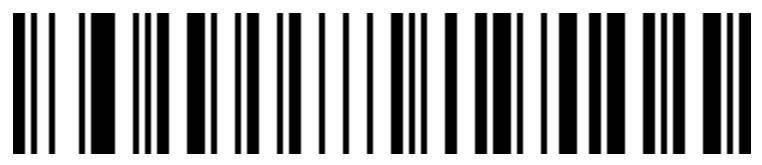

Turn on control character escaping

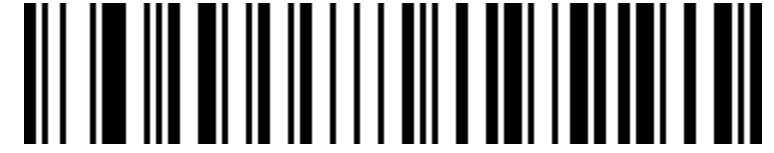

Turn off control character escaping (default)

Barcode content with confirmation input (Enter) line character

handling (USB-HID)

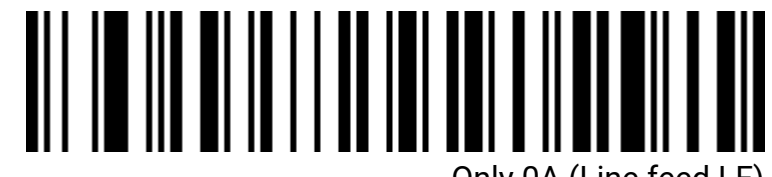

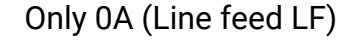

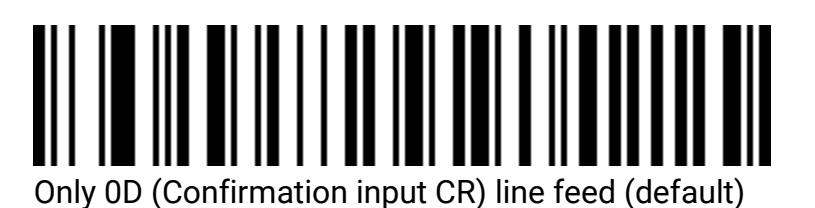

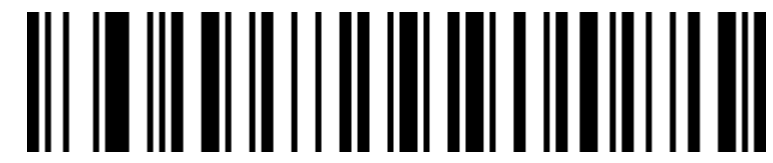

Line feed for both 0A (line feed LR) and 0D (input confirmation CR)

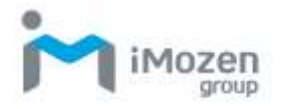

#### Sending speed

Sets the speed at which data is sent under the USB-HID interface. If you are using a PC with low performance, it is recommended to select a low speed to ensure accurate transfer.

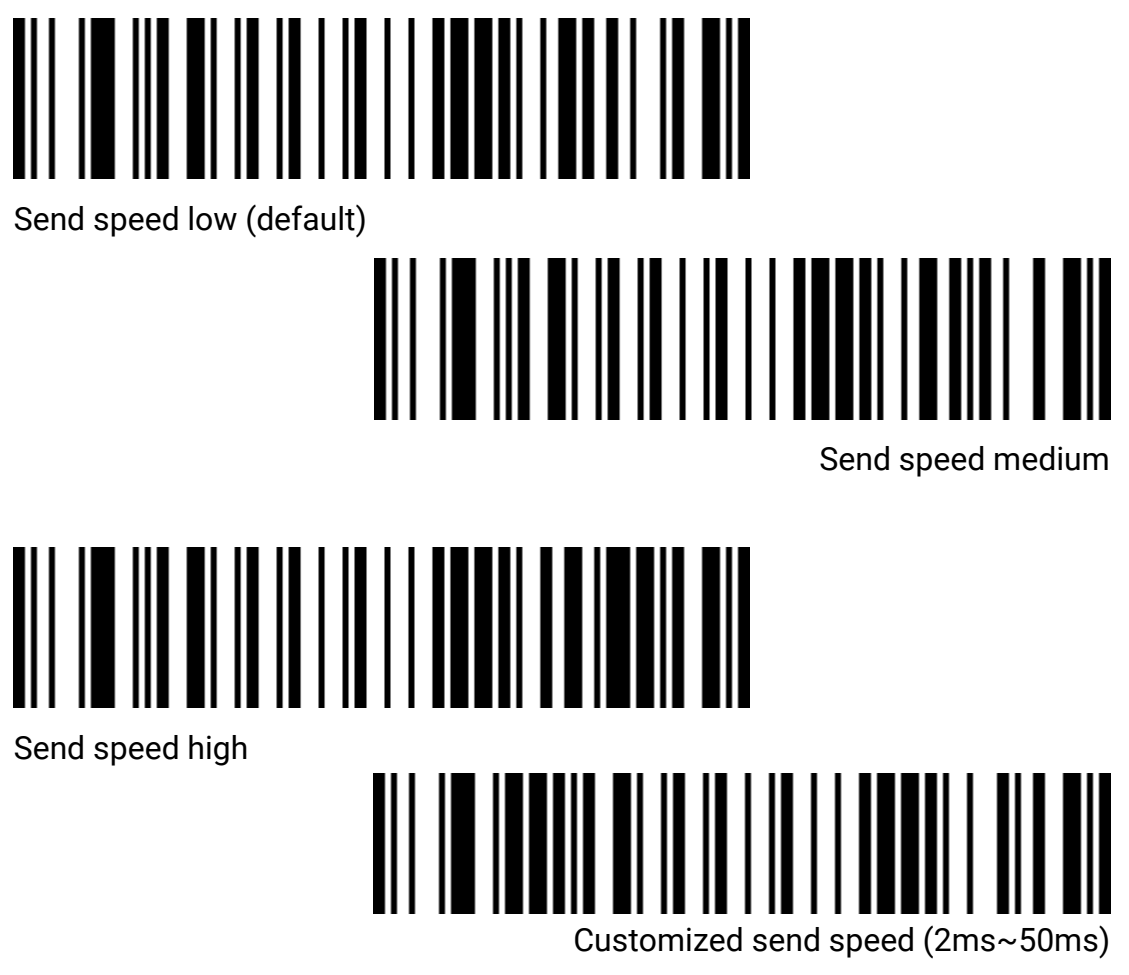

**Case Output Control** 

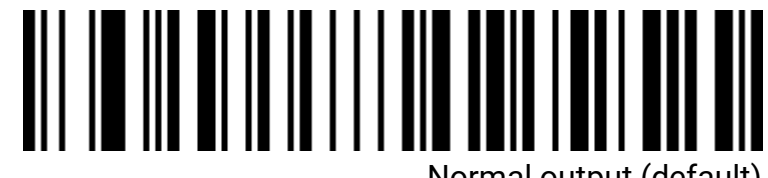

Normal output (default)

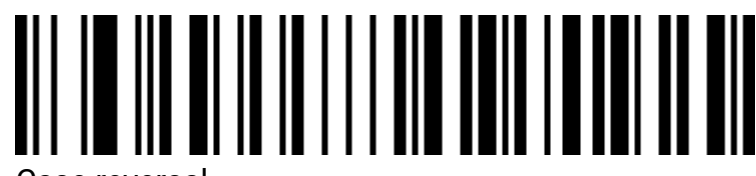

Case reversal

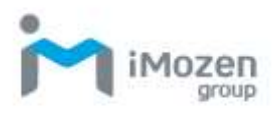

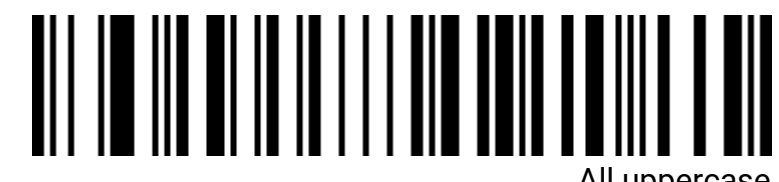

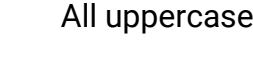

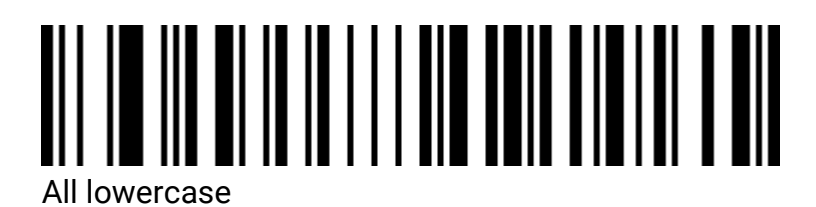

Select a keyboard language

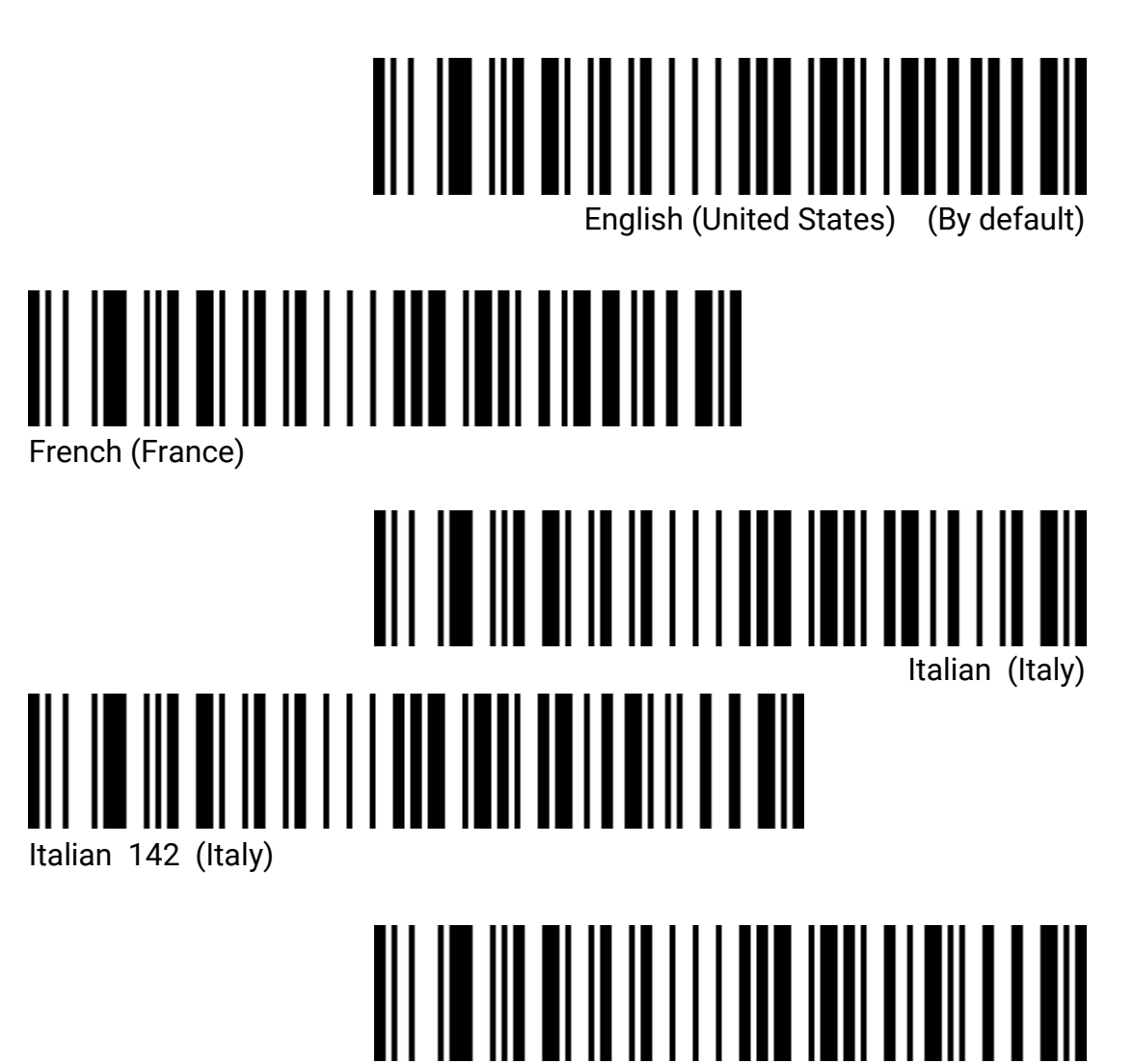

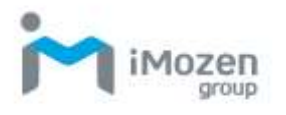

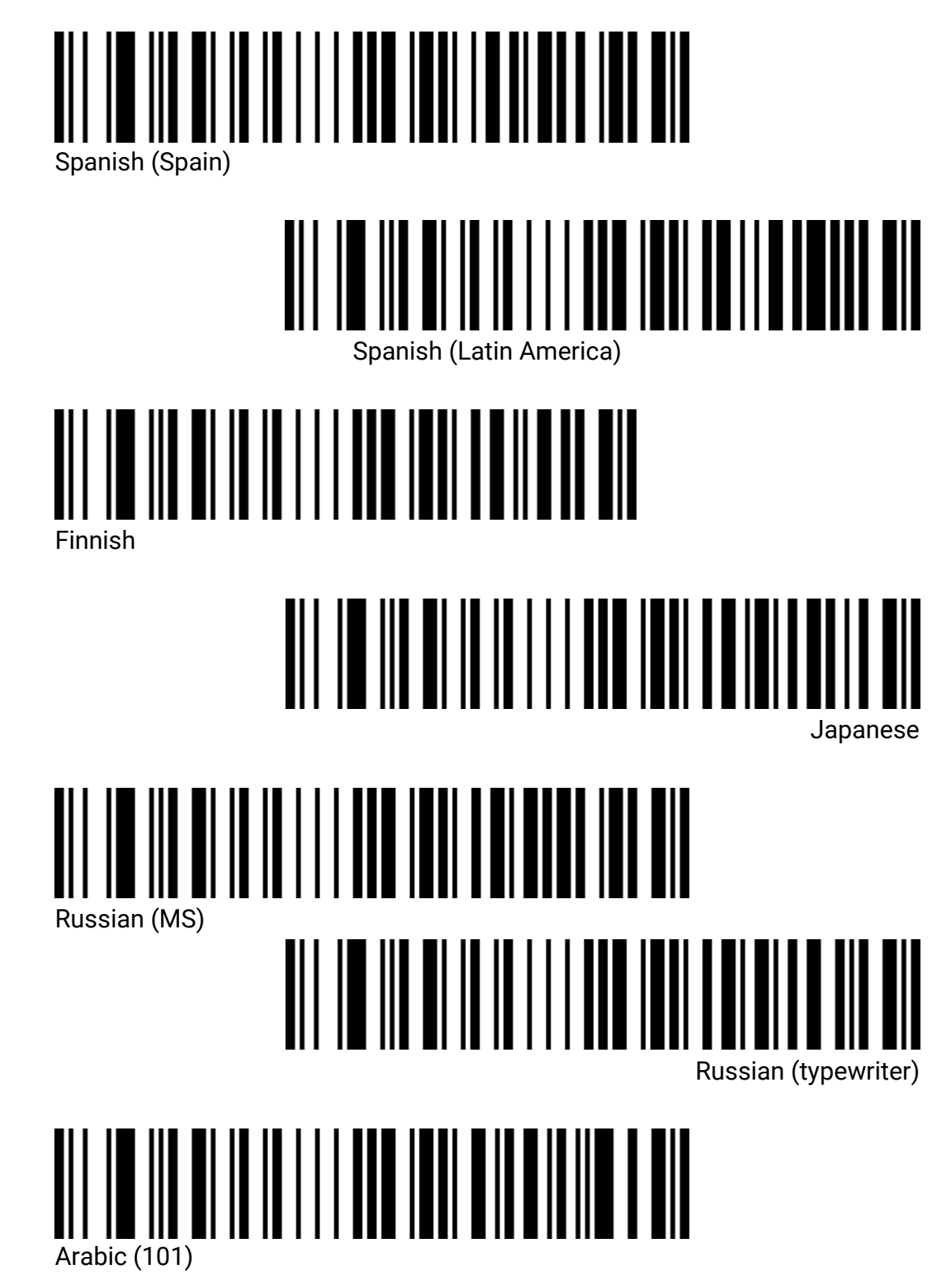

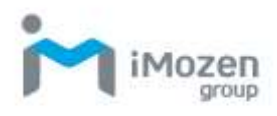

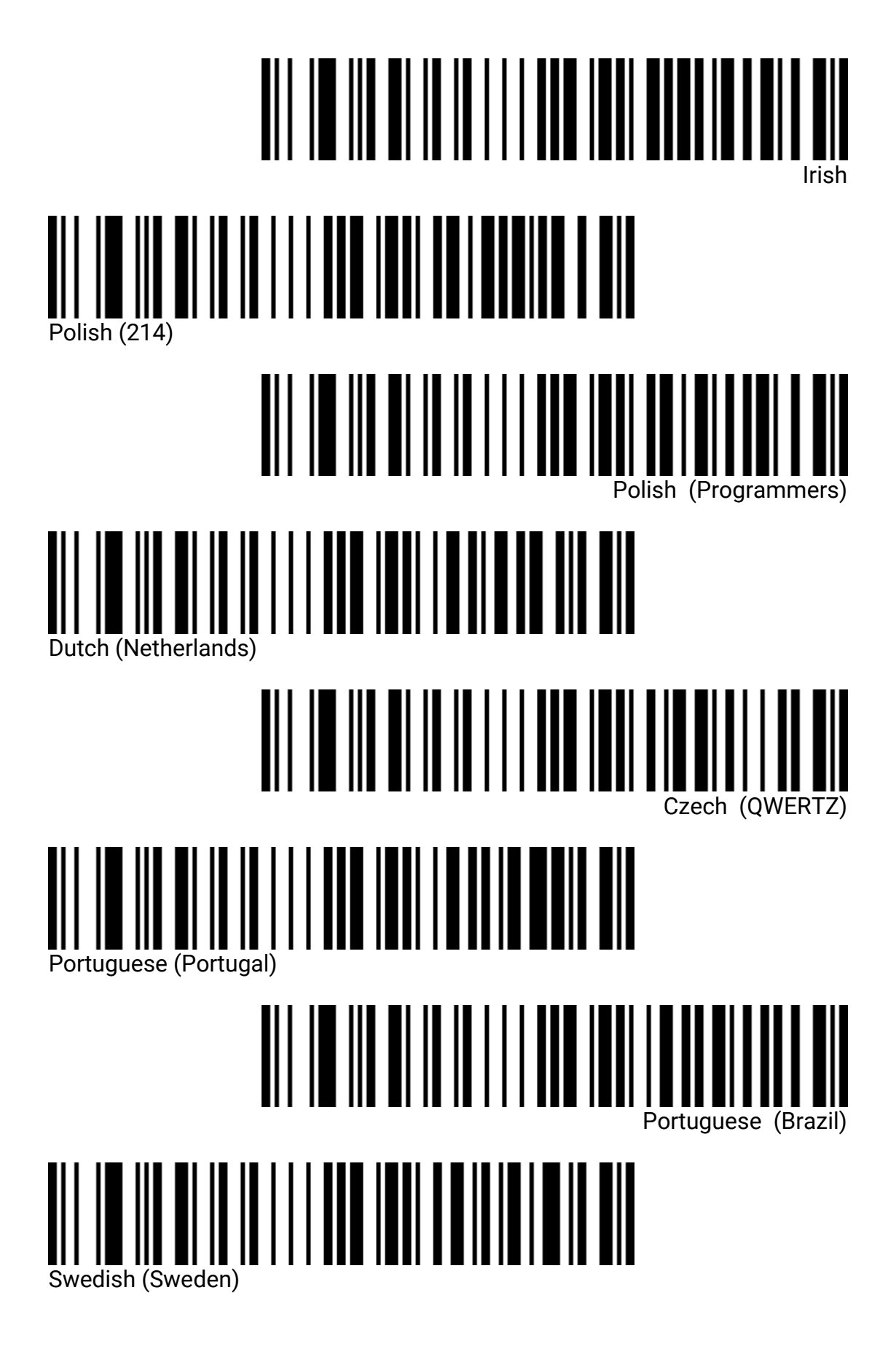

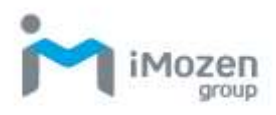

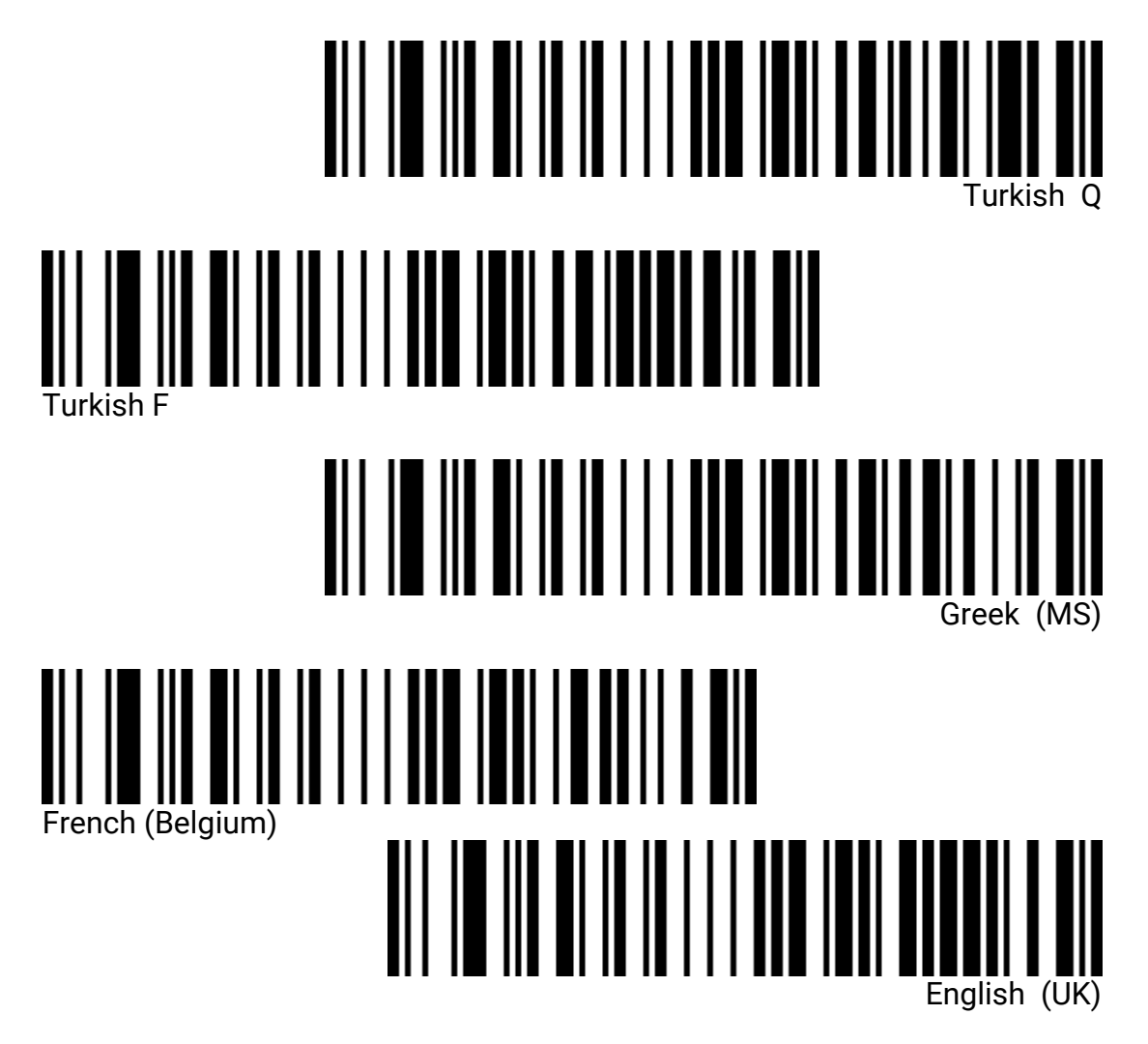

#### Virtual Keyboard

#### Mode 1:

Characters between 0x20 and 0xFF, no virtual keyboard Characters between 0x00 and 0x1F are output according to the control character definition (see Appendix/Visible Character ASCII Table, Control Character Set)

#### <u>Mode 2:</u>

All characters between 0x20 and 0xFF are output using the virtual keyboard All characters between 0x00 and 0x1F are output according to the control character definition (see Appendix)

#### <u>Mode 3.</u>

All characters between 0x00 and 0xFF are output using the virtual keyboard

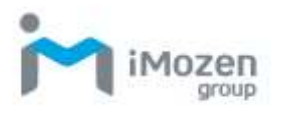

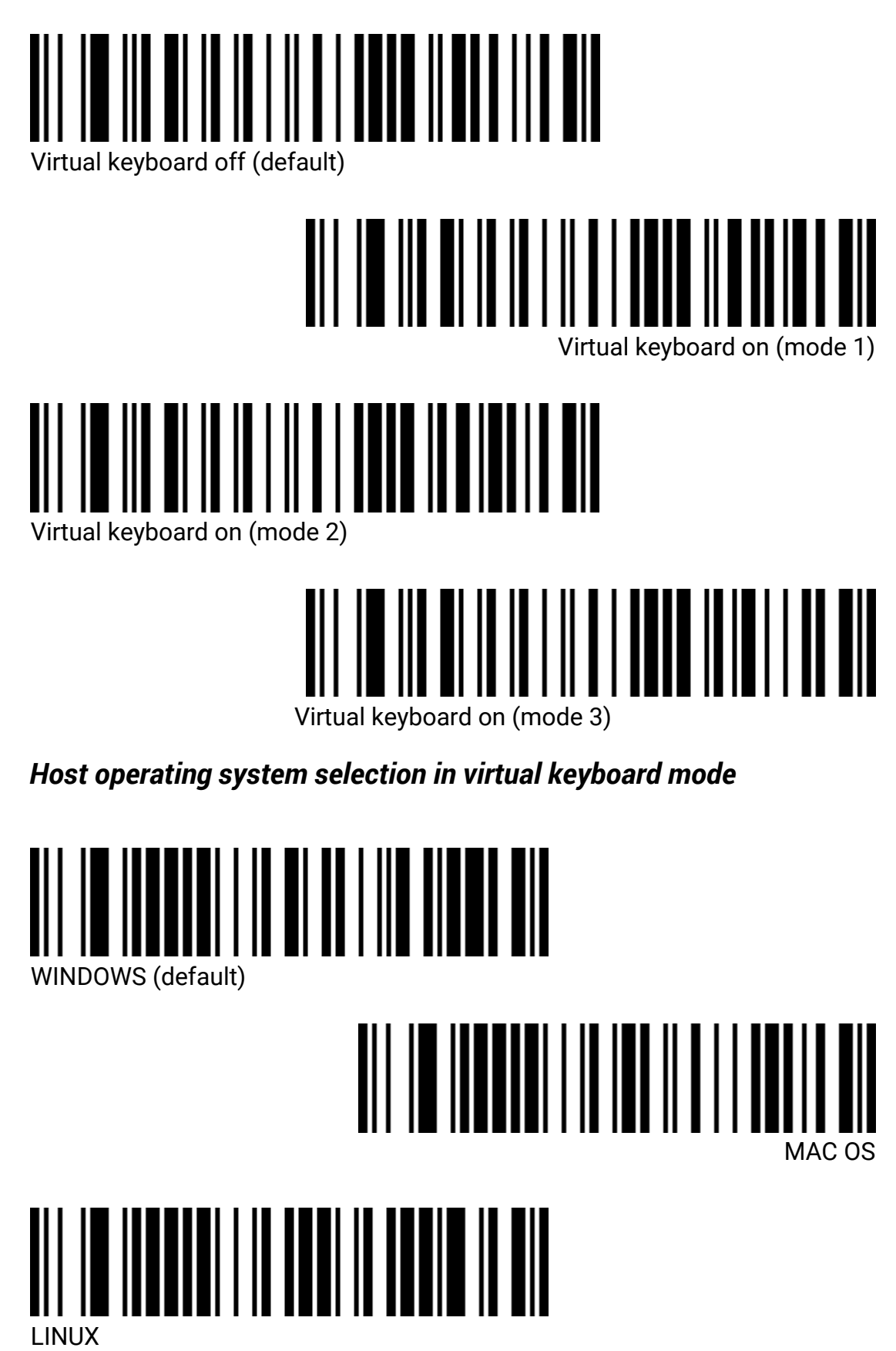

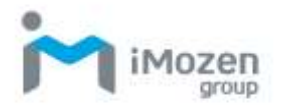

#### Output code format

When reading UNICODE, it can only be output correctly in Word, but in other text software it will output garbled code.

When the output encoding format is set to English/Latin-1 encoding, the output method in the USB-HID interface is affected by the virtual keyboard function switch.

When the output encoding format is set to UNICODE, the output method under the USB-HID interface is forced to virtual keyboard output.

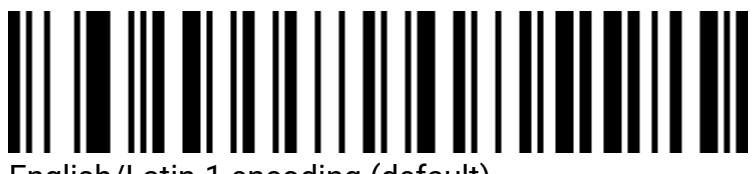

English/Latin-1 encoding (default)

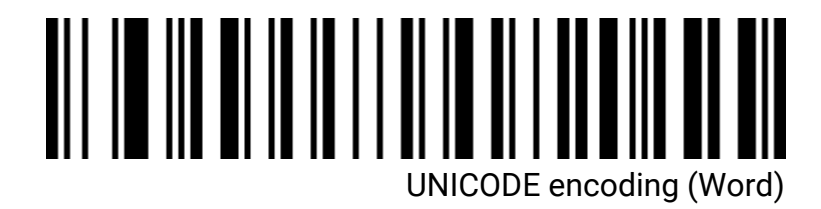

# **RS232 interface setting**

**RS232 Transmission Rate Setting** 

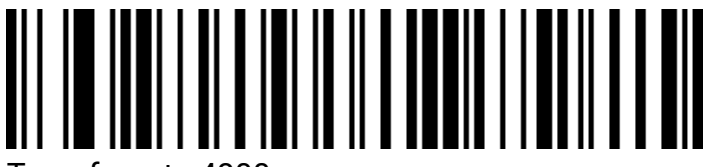

Transfer rate 4800

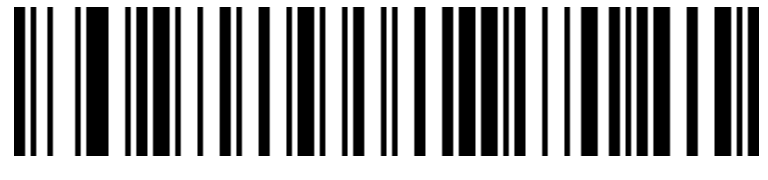

Transfer rate 9600 (default)

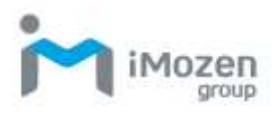

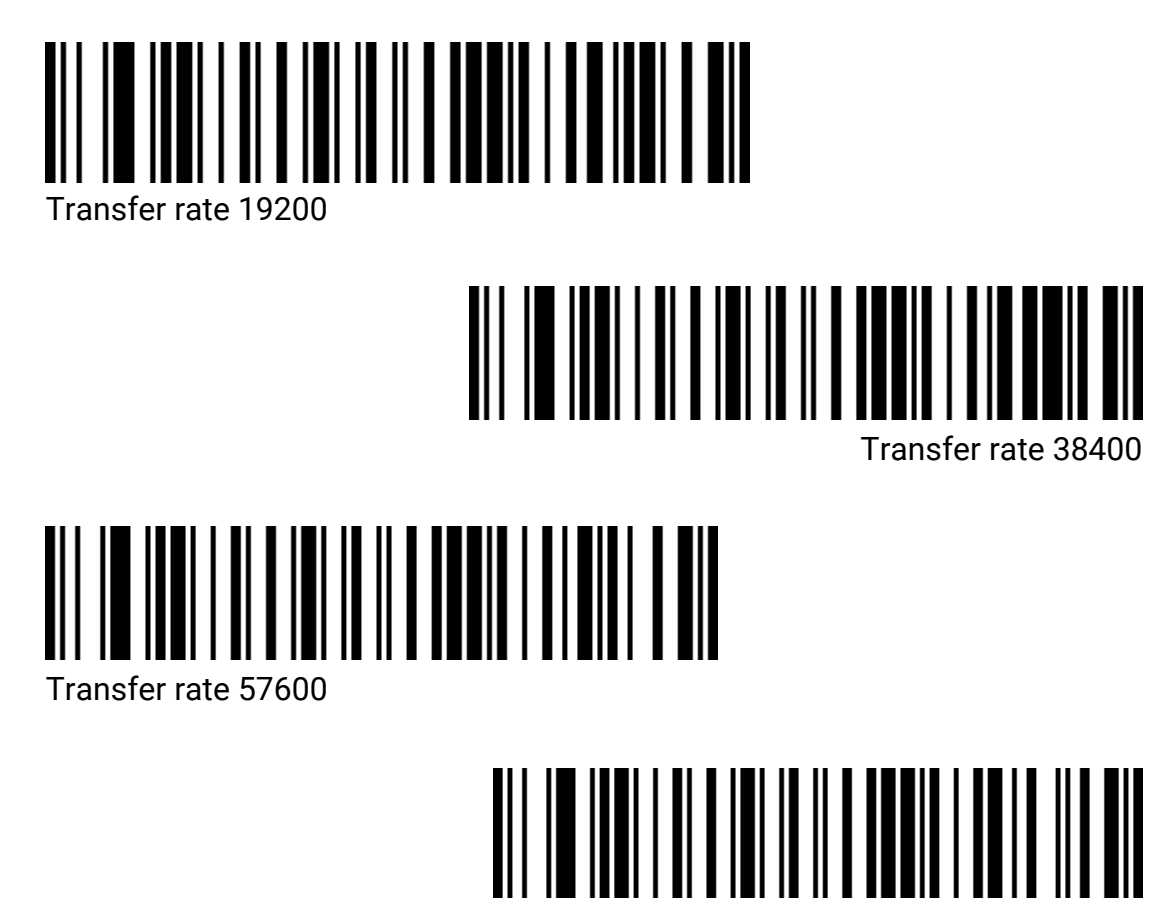

Transfer rate 115200

Data bit, parity bit, stop bit settings

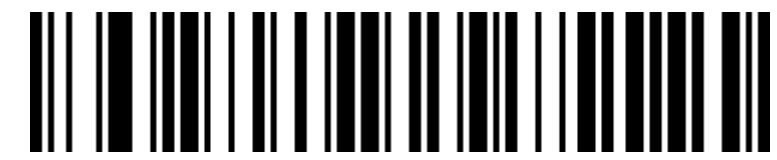

7-bit data, 1-bit stop, no parity check

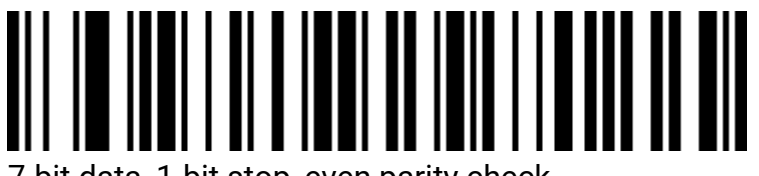

7-bit data, 1-bit stop, even parity check

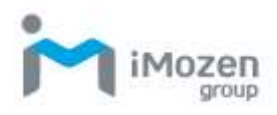

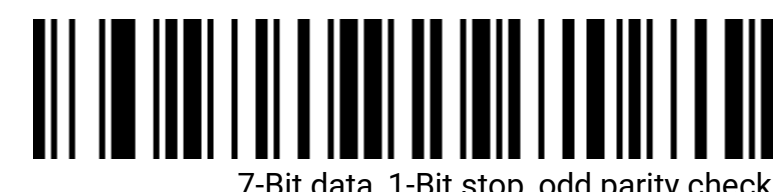

7-Bit data, 1-Bit stop, odd parity check

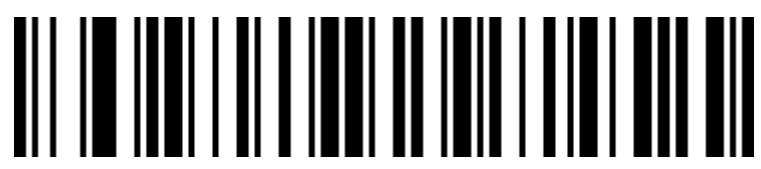

7-bit data, 2-bit stop, no parity check

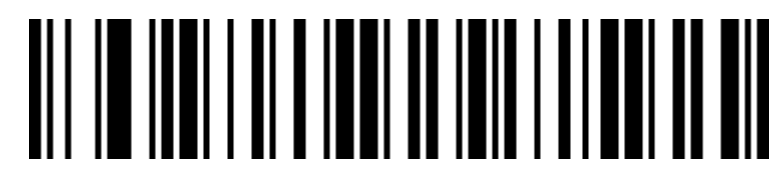

7-bit data, 2-bit stop, even parity check

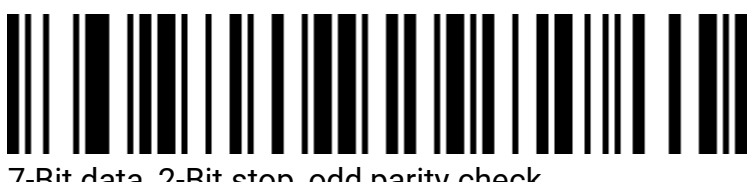

7-Bit data, 2-Bit stop, odd parity check

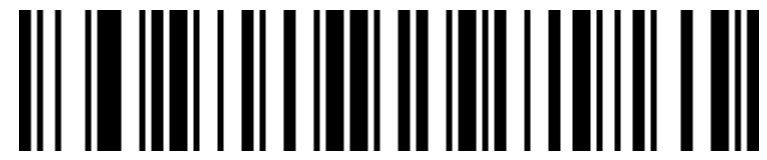

8-bit data, 1-bit stop, no parity check (default)

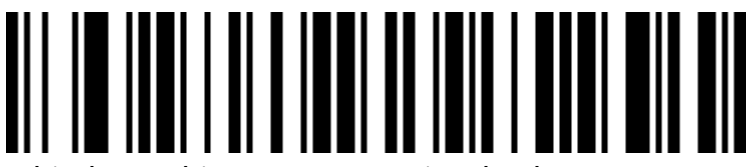

8-bit data, 1-bit stop, even parity check

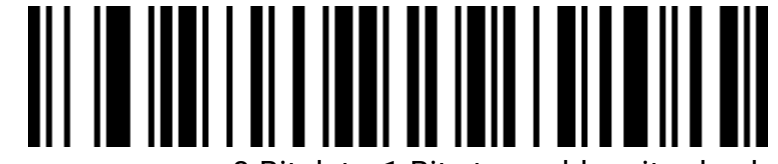

8-Bit data, 1-Bit stop, odd parity check

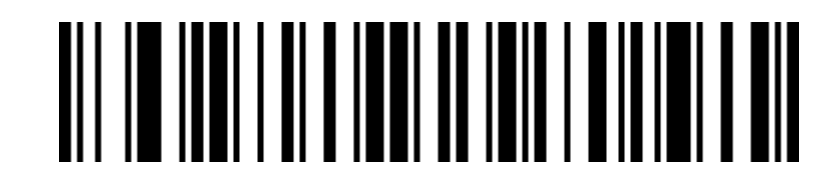

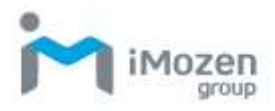

#### 8-bit data, 2-bit stop, no parity check

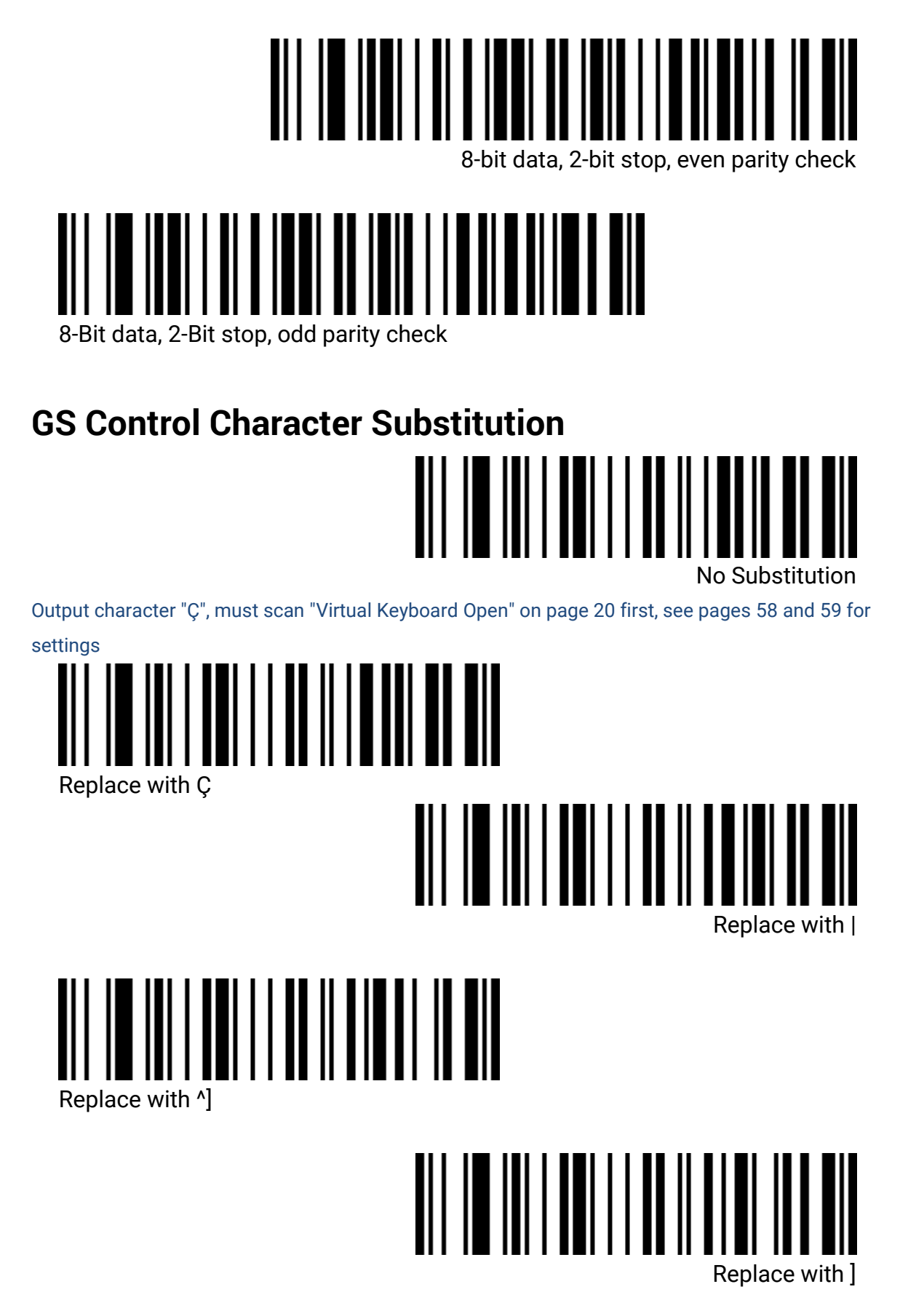

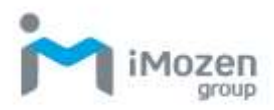

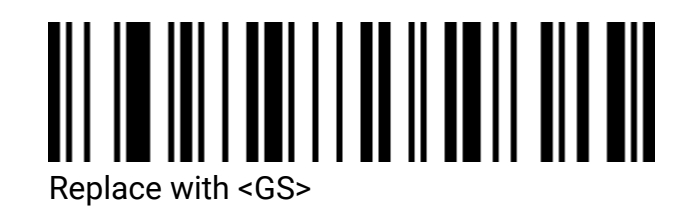

# **Scan Mode Setting**

#### Auto-Sensing Mode

This product has an auto-sensing mode, which can be set by scanning the following barcode.

#### Auto-Sensing Mode Off (default)

Decode by pressing the scan button.

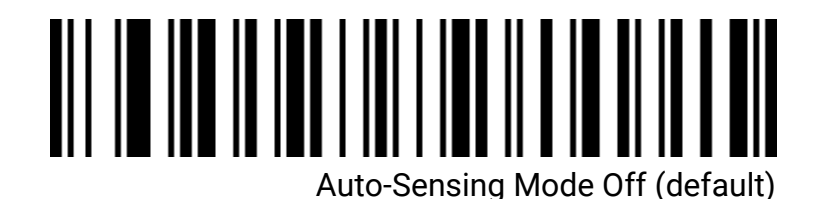

#### Auto-sensing mode on

The scanner will automatically sense the barcode in front of the lens and decode it without the need to press the scan button.

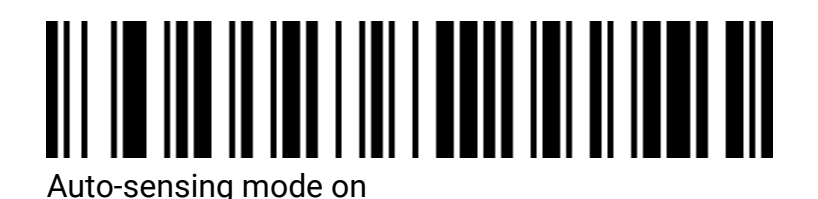

#### Same barcode delay time

If the set time is not exceeded, the same barcode will only be decoded once.

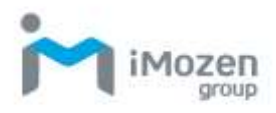

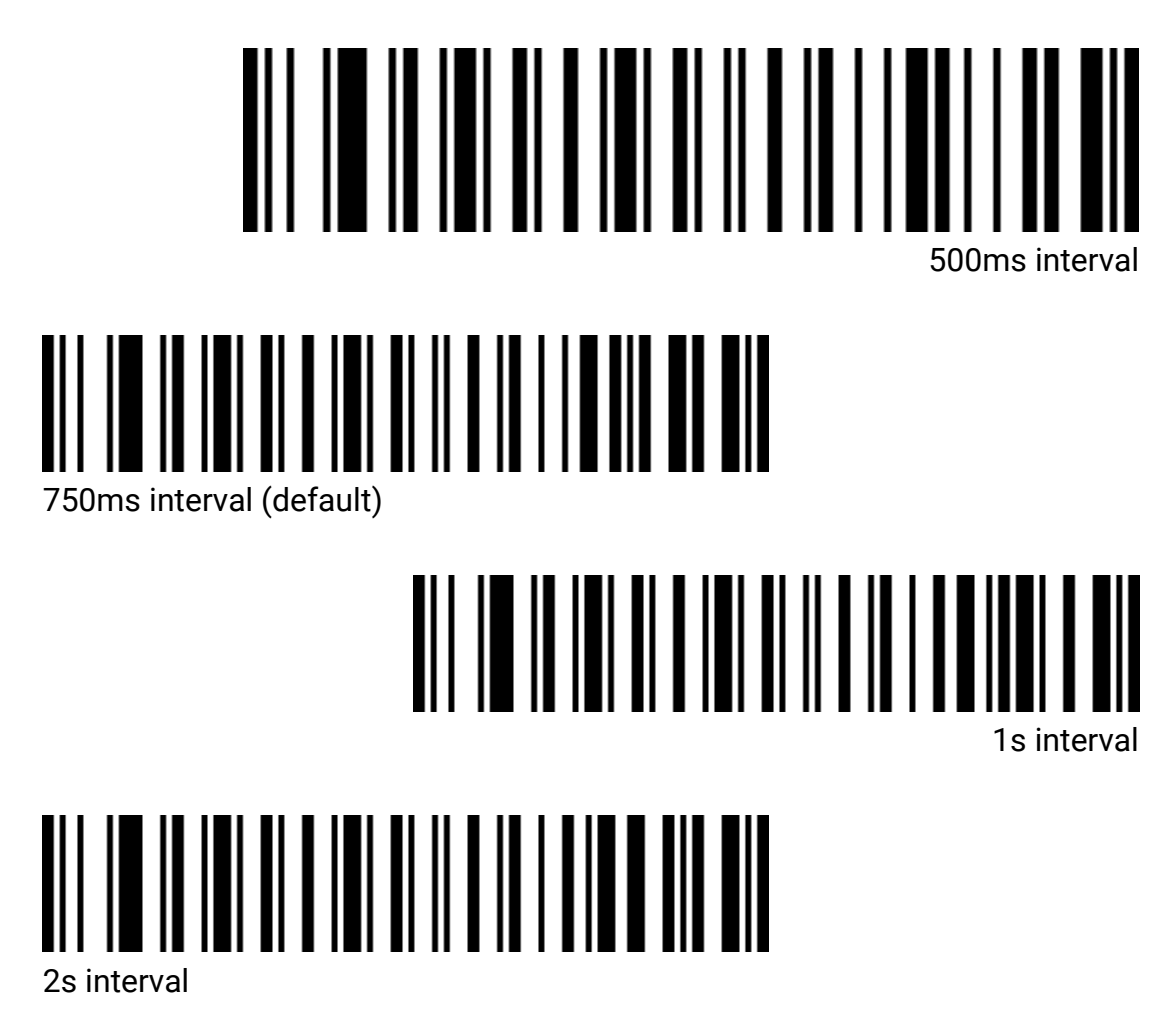

#### Screen reading mode

When this mode is switched on, the SC511 will be able to read the barcode on the screen of your phone or PC.

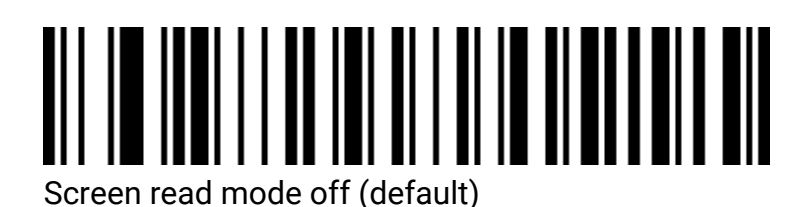

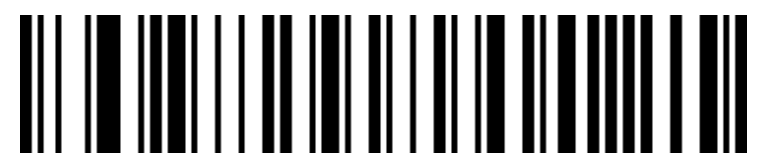

Screen read mode on

\*Turning on this mode may cause a slight delay in reading printed barcodes

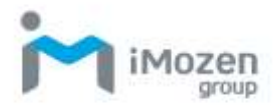

#### Center mode

When Center mode is on, the SC511 only decodes barcodes that are aligned to the Center area of the front window of the scanner.

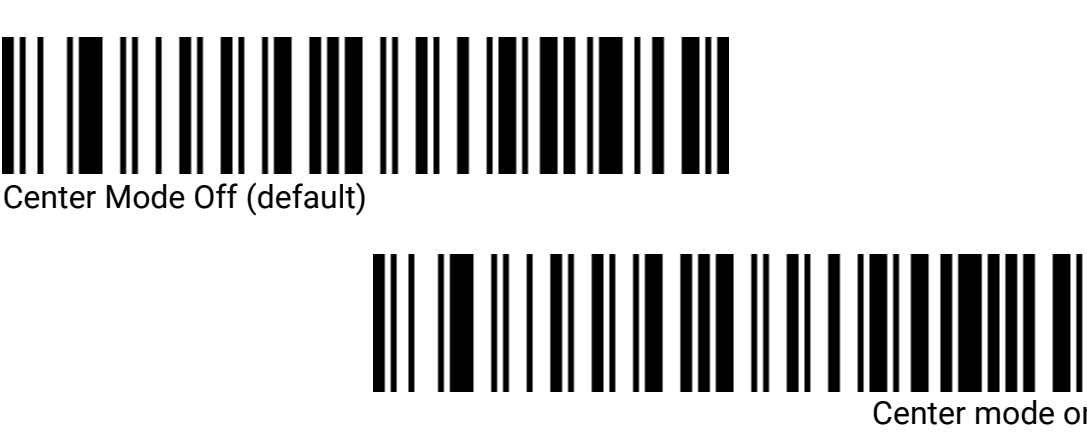

# LED indicator setting

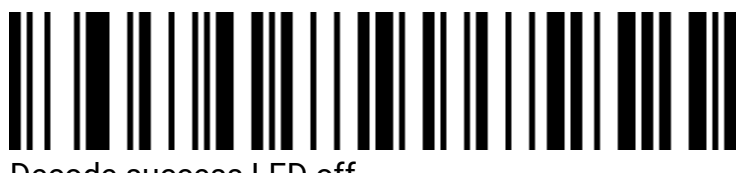

Decode success LED off

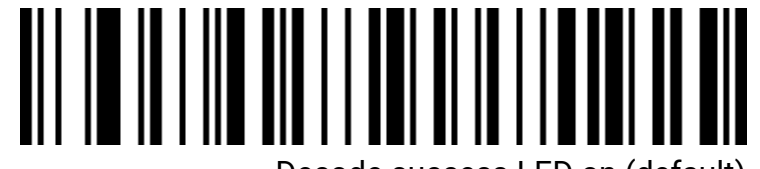

Decode success LED on (default)

# Prompt tone setting

Volume level

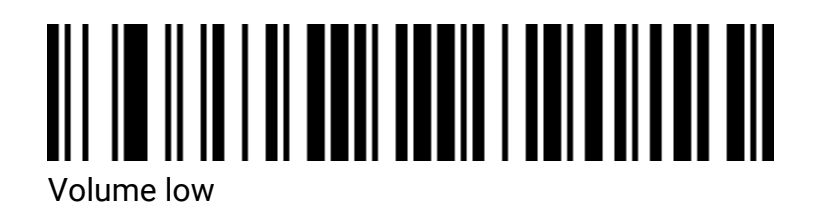

iMozen SC511 User Manual

![](_page_25_Picture_0.jpeg)

![](_page_25_Picture_2.jpeg)

Activation tone

![](_page_25_Picture_4.jpeg)

![](_page_25_Picture_5.jpeg)

![](_page_25_Picture_6.jpeg)

Start tone on (default)

Successful decoding tone

![](_page_25_Picture_9.jpeg)

Successful decoding tone off

![](_page_25_Picture_11.jpeg)

Successful decoding tone 1 (default)

![](_page_26_Picture_0.jpeg)

![](_page_26_Picture_2.jpeg)

![](_page_26_Picture_3.jpeg)

![](_page_26_Picture_4.jpeg)

Successful decoding tone 3

![](_page_26_Picture_6.jpeg)

Successful decoding tone long (default)

![](_page_26_Picture_8.jpeg)

Successful decoding tone short

#### Error warning tones

The scanner emits four consecutive error warning tones when data transmission fails. A single error warning tone will occur when a barcode is scanned that cannot be recognized.

![](_page_26_Picture_12.jpeg)

Error warning tone low (default)

![](_page_26_Picture_14.jpeg)

Error warning tone medium

![](_page_27_Picture_0.jpeg)

![](_page_27_Picture_2.jpeg)

# Start/end code setting

Start code

![](_page_27_Picture_5.jpeg)

![](_page_27_Picture_6.jpeg)

Start code set to STX

End code

![](_page_27_Picture_9.jpeg)

![](_page_27_Picture_10.jpeg)

![](_page_27_Picture_12.jpeg)

End code set to Line Feed

![](_page_28_Picture_0.jpeg)

![](_page_28_Picture_2.jpeg)

![](_page_28_Picture_3.jpeg)

![](_page_28_Picture_4.jpeg)

End code set to Position character

![](_page_28_Picture_6.jpeg)

End code set to ETX

Custom Start Code

# Turn on custom start code output

![](_page_28_Picture_10.jpeg)

Turn off custom start code output (default)

![](_page_28_Picture_12.jpeg)

Clear all custom start codes

![](_page_28_Picture_14.jpeg)

**Custom Start Code** 

\*After scanning, please follow the barcode type ID table and data and edit barcode settings in the appendix

![](_page_29_Picture_0.jpeg)

# Custom end codes

![](_page_29_Picture_3.jpeg)

![](_page_29_Picture_4.jpeg)

Custom end codes

\*After scanning, please follow the barcode type ID table and data and edit barcode settings in the appendix

# Inverted barcode settings

Only for 1D barcodes/DataMatrix/Aztec

![](_page_29_Picture_9.jpeg)

![](_page_29_Picture_10.jpeg)

![](_page_30_Picture_0.jpeg)

#### Inverted barcode only

![](_page_30_Picture_3.jpeg)

![](_page_31_Picture_1.jpeg)

# **Chapter 3: Barcodes**

# Turn on/off support for all barcodes

\*Turning on support for all barcode types may result in reduced decoding speed, so it is recommended that you turn on the barcode type you need depending on your usage scenario.

![](_page_31_Picture_5.jpeg)

Turn off support for all barcode types

# Turn on/off support for 1D barcodes

![](_page_31_Picture_9.jpeg)

Turn on support for 1D barcodes

![](_page_31_Picture_11.jpeg)

![](_page_32_Picture_1.jpeg)

# Turn on/off support for 2D barcodes

# Turn on support for 2D baradaa

![](_page_32_Picture_4.jpeg)

![](_page_32_Picture_5.jpeg)

Codabar

Turn on/off barcode

![](_page_32_Picture_8.jpeg)

Turn on support for Codabar

![](_page_32_Picture_10.jpeg)

Turn off support for Codabar

Codabar start/end codes

![](_page_32_Picture_13.jpeg)

![](_page_33_Picture_0.jpeg)

![](_page_33_Picture_2.jpeg)

#### Codabar length limit

![](_page_33_Picture_4.jpeg)

Codabar minimum length limit (0~50 bits)

![](_page_33_Picture_6.jpeg)

# Code 39

Turn on/off barcode

![](_page_33_Picture_9.jpeg)

Turn on support for Code 39

![](_page_33_Picture_11.jpeg)

Turn off support for Code 39

![](_page_34_Picture_0.jpeg)

# Code 39 parity bit Code 39 parity off (default) Code 39 parity off (default) Code 39 parity on does not send parity bits Code 39 parity on sends parity bits

![](_page_34_Picture_3.jpeg)

Code 39 length limit

![](_page_34_Picture_5.jpeg)

![](_page_35_Picture_0.jpeg)

![](_page_35_Picture_2.jpeg)

# Code 32 (Code39 must be on)

Turn on/off barcode

![](_page_35_Picture_5.jpeg)

Turn on support for Code 32

![](_page_35_Picture_7.jpeg)

# Interleaved 2 of 5 (ITF25)

Turn on/off barcode

![](_page_35_Picture_10.jpeg)

Turn on support for ITF25

![](_page_35_Picture_11.jpeg)

Interleaved 2 of 5 (ITF25) parity bit

![](_page_36_Picture_0.jpeg)

![](_page_36_Picture_2.jpeg)

ITF25 parity off (default)

![](_page_36_Picture_4.jpeg)

ITF25 parity on does not send parity bits

![](_page_36_Picture_6.jpeg)

ITF25 parity on sends parity bits

Interleaved 2 of 5 (ITF25) length selection

![](_page_36_Picture_9.jpeg)

ITF25 8 bit length

![](_page_37_Picture_0.jpeg)

![](_page_37_Picture_2.jpeg)

ITF25 10 bit length

![](_page_37_Picture_4.jpeg)

ITF25 12 bit length

![](_page_37_Picture_6.jpeg)

ITF25 14 bit length

![](_page_37_Picture_8.jpeg)

ITF25 16 bit length

![](_page_37_Picture_10.jpeg)

![](_page_37_Picture_11.jpeg)

![](_page_38_Picture_0.jpeg)

![](_page_38_Picture_2.jpeg)

ITF25 22 bit length

![](_page_38_Picture_4.jpeg)

Interleaved 2 of 5 length limit

![](_page_38_Picture_7.jpeg)

Interleaved 2 of 5 minimum length limit (0~50 bits)

![](_page_38_Picture_9.jpeg)

Industrial 2 of 5

Turn on/off barcode

![](_page_38_Picture_12.jpeg)

Turn on support for Industrial 2 of 5

![](_page_39_Picture_0.jpeg)

![](_page_39_Picture_2.jpeg)

#### Industrial 2 of 5 length limit setting

![](_page_39_Picture_4.jpeg)

Industrial 2 of 5 minimum length limit (0~50 bits)

![](_page_39_Picture_6.jpeg)

# Matrix 2 of 5 (25 code matrix) (4-24 bits)

Turn on/off barcode

![](_page_39_Picture_9.jpeg)

Matrix 2 of 5 on

![](_page_39_Picture_11.jpeg)

![](_page_40_Picture_0.jpeg)

#### Matrix 2 of 5 length limit setting

![](_page_40_Picture_3.jpeg)

Matrix 2 of 5 minimum length limit (0-50 bits)

![](_page_40_Picture_5.jpeg)

Code 93

*Turn on/off barcode* 

![](_page_40_Picture_8.jpeg)

![](_page_40_Picture_9.jpeg)

Turn off support for Code 93

Code 93 length limit setting

![](_page_40_Picture_12.jpeg)

iMozen SC511 User Manual

![](_page_41_Picture_0.jpeg)

![](_page_41_Picture_2.jpeg)

# Code 11

Turn on/off barcode

![](_page_41_Picture_5.jpeg)

Turn on support for Code 11

![](_page_41_Picture_7.jpeg)

Code 11 parity bit output

![](_page_41_Picture_9.jpeg)

Code 11 parity bit output on

![](_page_41_Picture_11.jpeg)

![](_page_42_Picture_0.jpeg)

#### Code 11 parity selection

![](_page_42_Picture_3.jpeg)

![](_page_42_Picture_4.jpeg)

![](_page_42_Picture_5.jpeg)

![](_page_43_Picture_0.jpeg)

# **Code 128**

Code-128

![](_page_43_Picture_4.jpeg)

![](_page_43_Picture_5.jpeg)

Turn off support for Code 128

![](_page_43_Picture_7.jpeg)

Turn off support for GS1-128

128 code length limit setting

![](_page_43_Picture_10.jpeg)

![](_page_43_Picture_11.jpeg)

Code 128 maximum length limit (0~50 bits)

![](_page_44_Picture_0.jpeg)

# UPC-A

Turn on/off barcode

![](_page_44_Picture_4.jpeg)

![](_page_44_Picture_5.jpeg)

Turn off UPC-A support

UPC-A parity bit

![](_page_44_Picture_8.jpeg)

Do not send UPC-A parity bits

UPC-A to EAN-13

![](_page_44_Picture_11.jpeg)

![](_page_45_Picture_0.jpeg)

# UPC-A to EAN-13 off (default)

UPC-E Turn on/off barcode

![](_page_45_Picture_4.jpeg)

![](_page_45_Picture_5.jpeg)

UPC-E parity bit

![](_page_45_Picture_7.jpeg)

![](_page_45_Picture_8.jpeg)

Do not send UPC-E parity bits

UPC-E extended to UPC-A

![](_page_45_Picture_11.jpeg)

![](_page_46_Picture_0.jpeg)

UPC-E extended to UPC-A on

![](_page_46_Picture_3.jpeg)

EAN/JAN-8

Turn on/off barcode

![](_page_46_Picture_6.jpeg)

![](_page_46_Picture_7.jpeg)

Turn off support for EAN/JAN-8

EAN/JAN-13 Turn on/off barcode

![](_page_46_Picture_10.jpeg)

![](_page_46_Picture_12.jpeg)

Turn off support for EAN/JAN-13

![](_page_47_Picture_0.jpeg)

# UPC/EAN/JAN add-on code

![](_page_47_Picture_3.jpeg)

![](_page_47_Picture_4.jpeg)

Self-adjusted UPC/EAN/JAN add-on codes

# EAN13 to ISBN

![](_page_47_Picture_7.jpeg)

![](_page_47_Picture_8.jpeg)

Turn off EAN13 to ISBN (default)

# EAN13 to ISSN

![](_page_47_Picture_11.jpeg)

![](_page_48_Picture_0.jpeg)

![](_page_48_Picture_2.jpeg)

# GS1 DataBar (RSS14)

![](_page_48_Picture_4.jpeg)

![](_page_48_Picture_5.jpeg)

Turn off support for GS1 DataBar

# **GS1 DataBar Limited**

![](_page_48_Picture_8.jpeg)

Turn on support for GS1 DataBar Limited

![](_page_48_Picture_10.jpeg)

Turn off support for GS1 DataBar Limited

**GS1 DataBar Expanded** 

![](_page_48_Picture_13.jpeg)

Turn on support for GS1 DataBar Expanded

![](_page_48_Picture_15.jpeg)

Turn off support for GS1 DataBar Expanded

![](_page_49_Picture_0.jpeg)

![](_page_49_Picture_2.jpeg)

![](_page_49_Picture_3.jpeg)

Turn off support for PDF417

Micro PDF417

![](_page_49_Picture_6.jpeg)

![](_page_49_Picture_7.jpeg)

QR Code

![](_page_49_Picture_9.jpeg)

![](_page_49_Picture_10.jpeg)

Turn off support for QR

Micro QR

![](_page_50_Picture_0.jpeg)

![](_page_50_Picture_2.jpeg)

![](_page_50_Picture_3.jpeg)

Data Matrix

![](_page_50_Picture_5.jpeg)

![](_page_50_Picture_6.jpeg)

**Aztec Code** 

![](_page_50_Picture_8.jpeg)

Turn on support for Aztec

![](_page_50_Picture_10.jpeg)

Turn off support for Aztec

![](_page_51_Picture_0.jpeg)

![](_page_51_Picture_2.jpeg)

![](_page_51_Figure_3.jpeg)

![](_page_52_Figure_0.jpeg)

![](_page_53_Picture_0.jpeg)

![](_page_53_Picture_2.jpeg)

Save

![](_page_54_Picture_0.jpeg)

![](_page_54_Picture_1.jpeg)

# Barcode Type ID Table

| Code System Type   | HEX | CODE ID   |
|--------------------|-----|-----------|
|                    |     | (default) |
| All code systems   | 99  |           |
| Codabar            | 61  | а         |
| Code128            | 6A  | j         |
| Code32             | 3C  | <         |
| Code93             | 69  | i         |
| Code39             | 62  | b         |
| Code11             | 48  | Н         |
| EAN-13             | 64  | d         |
| EAN-8              | 64  | d         |
| GS1 DataBar        | 79  | у         |
| GS1-128 (EAN-128)  | 6A  | j         |
| 2 of 5             |     |           |
| Interleaved 2 of 5 | 65  | е         |
| Matrix 2 of 5      | 76  | V         |
| Industry 2 of 5    | 44  | D         |
| UPC-A              | 63  | С         |
| UPC-E              | 63  | С         |
| ISBN               | 42  | В         |
| ISSN               | 6E  | n         |
| Aztec Code         | 7A  | Z         |
| DataMatrix         | 75  | u         |
| PDF417             | 72  | r         |
| Micro PDF417       | 53  | S         |
| QR Code            | 51  | Q         |
| Micro QR Code      | 51  | Q         |

![](_page_55_Picture_1.jpeg)

## **AIM ID Form**

| Code System Type        | AIM ID | Description   |
|-------------------------|--------|---------------|
| Codabar                 | ]Fm    | m∶0~1         |
| Code128                 | ]C0    | m:0,1,2,4     |
| Code32                  | ]A0    |               |
| Code93                  | ]G0    |               |
| Code39                  | ]Am    | m:0,1,3,4,5,7 |
| Code11                  | ]Hm    | m:0,1,3,8,9   |
| EAN-13 / EAN-8          | ]Em    | m:0,1,3,4     |
| GS1 DataBar             | ]e0    |               |
| GS1-128 (EAN-128)       | ]C1    |               |
| Interleaved 2 of 5      | ]lm    | m:0,1,3       |
| Matrix 2 of 5           | ]X0    |               |
| Industry 2 of 5         | ]S0    |               |
| UPC-A/ UPC-E            | ]Em    | m:0,3         |
| ISBN                    | ]X0    |               |
| ISSN                    | ]X0    |               |
| Aztec Code              | ]z0    |               |
| DataMatrix              | ]dm    | m: 0~6        |
| PDF417 / Micro PDF417   | ]Lm    | m: 0~5        |
| QR Code / Micro QR Code | ]Qm    | m: 0~6        |

#### **Visible ASCII character table**

Decimal Hexadecimal Characters Decimal Hexadecimal Characters Decimal Hexadecimal Characters

![](_page_56_Picture_0.jpeg)

| 32 | 20 | <space></space> | 64 | 40 | @ | 96  | 60 |   |
|----|----|-----------------|----|----|---|-----|----|---|
| 33 | 21 | !               | 65 | 41 | А | 97  | 61 | а |
| 34 | 22 | u               | 66 | 42 | В | 98  | 62 | b |
| 35 | 23 | #               | 67 | 43 | С | 99  | 63 | с |
| 36 | 24 | \$              | 68 | 44 | D | 100 | 64 | d |
| 37 | 25 | %               | 69 | 45 | E | 101 | 65 | е |
| 38 | 26 | &               | 70 | 46 | F | 102 | 66 | f |
| 39 | 27 | '               | 71 | 47 | G | 103 | 67 | g |
| 40 | 28 | (               | 72 | 48 | Н | 104 | 68 | h |
| 41 | 29 | )               | 73 | 49 | I | 105 | 69 | i |
| 42 | 2A | *               | 74 | 4A | J | 106 | 6A | j |
| 43 | 2B | +               | 75 | 4B | К | 107 | 6B | k |
| 44 | 2C | ,               | 76 | 4C | L | 108 | 6C | I |
| 45 | 2D | -               | 77 | 4D | М | 109 | 6D | m |
| 46 | 2E |                 | 78 | 4E | Ν | 110 | 6E | n |
| 47 | 2F | /               | 79 | 4F | 0 | 111 | 6F | о |
| 48 | 30 | 0               | 80 | 50 | Р | 112 | 70 | р |
| 49 | 31 | 1               | 81 | 51 | Q | 113 | 71 | q |
| 50 | 32 | 2               | 82 | 52 | R | 114 | 72 | r |
| 51 | 33 | 3               | 83 | 53 | S | 115 | 73 | s |
| 52 | 34 | 4               | 84 | 54 | Т | 116 | 74 | s |
| 53 | 35 | 5               | 85 | 55 | U | 117 | 75 | u |
| 54 | 36 | 6               | 86 | 56 | V | 118 | 76 | v |
| 55 | 37 | 7               | 87 | 57 | W | 119 | 77 | w |
| 56 | 38 | 8               | 88 | 58 | Х | 120 | 78 | x |
| 57 | 39 | 9               | 89 | 59 | Y | 121 | 79 | у |
| 58 | 3A | :               | 90 | 5A | Z | 122 | 7A | z |
| 59 | 3B | ;               | 91 | 5B | [ | 123 | 7B | { |
| 60 | 3C | <               | 92 | 5C | ١ | 124 | 7C |   |
| 61 | 3D | =               | 93 | 5D | ] | 125 | 7D | } |
| 62 | 3E | >               | 94 | 5E | ^ | 126 | 7E | ~ |
| 63 | 3F | ?               | 95 | 5F | - |     |    |   |

# Control character set (USB-HID)

| Decimal | 16-entry<br>system | Corresponding key value (control character escape off) | Corresponding key value<br>(control character escape<br>on) |
|---------|--------------------|--------------------------------------------------------|-------------------------------------------------------------|
| 0       | 00                 | Reserved                                               | Ctrl+@                                                      |

![](_page_57_Picture_0.jpeg)

| 1  | 01 | Insert                                                                            | Ctrl+A |
|----|----|-----------------------------------------------------------------------------------|--------|
| 2  | 02 | Home                                                                              | Ctrl+B |
| 3  | 03 | End                                                                               | Ctrl+C |
| 4  | 04 | Delete                                                                            | Ctrl+D |
| 5  | 05 | PageUp                                                                            | Ctrl+E |
| 6  | 06 | PageDown                                                                          | Ctrl+F |
| 7  | 07 | ESC                                                                               | Ctrl+G |
| 8  | 08 | Backspace                                                                         | Ctrl+H |
| 9  | 09 | Tab                                                                               | Ctrl+I |
| 10 | 0A | Enter (performance is influenced by the Enter<br>line symbol processing settings) | Ctrl+J |
| 11 | 0B | Caps Lock                                                                         | Ctrl+K |
| 12 | 0C | Print Screen                                                                      | Ctrl+L |
|    |    | Enter (performance is influenced by the Enter                                     | Ctrl+M |
| 13 | 0D | line symbol processing settings)                                                  |        |
| 14 | 0E | Scroll Lock                                                                       | Ctrl+N |
| 15 | 0F | Pause/Break                                                                       | Ctrl+O |
| 16 | 10 | F11                                                                               | Ctrl+P |
| 17 | 11 | Arrow keys ↑                                                                      | Ctrl+Q |
| 18 | 12 | Arrow keys ↓                                                                      | Ctrl+R |
| 19 | 13 | Arrow keys ←                                                                      | Ctrl+S |
| 20 | 14 | Arrow keys $\rightarrow$                                                          | Ctrl+T |
| 21 | 15 | F12                                                                               | Ctrl+U |
| 22 | 16 | F1                                                                                | Ctrl+V |
| 23 | 17 | F2                                                                                | Ctrl+W |
| 24 | 18 | F3                                                                                | Ctrl+X |
| 25 | 19 | F4                                                                                | Ctrl+Y |
| 26 | 1A | F5                                                                                | Ctrl+Z |
| 27 | 1B | F6                                                                                | Ctrl+[ |
| 28 | 1C | F7                                                                                | Ctrl+\ |
| 29 | 1D | F8                                                                                | Ctrl+] |
| 30 | 1E | F9                                                                                | Ctrl+^ |
| 31 | 1F | F10                                                                               | Ctrl+_ |

# Control character set (RS232 and USB-COM)

| 10-entry<br>system | 16-entry<br>system | Corresponding characters |
|--------------------|--------------------|--------------------------|
| 0                  | 00                 | NUL                      |
| 1                  | 01                 | SOH                      |
| 2                  | 02                 | STX                      |

![](_page_58_Picture_0.jpeg)

| 3  | 03 | ETX |
|----|----|-----|
| 4  | 04 | ЕОТ |
| 5  | 05 | ENQ |
| 6  | 06 | АСК |
| 7  | 07 | BEL |
| 8  | 08 | BS  |
| 9  | 09 | нт  |
| 10 | 0A | LF  |
| 11 | 0B | VT  |
| 12 | 0C | FF  |
| 13 | 0D | CR  |
| 14 | 0E | SO  |
| 15 | 0F | SI  |
| 16 | 10 | DLE |
| 17 | 11 | DC1 |
| 18 | 12 | DC2 |
| 19 | 13 | DC3 |
| 20 | 14 | DC4 |
| 21 | 15 | ΝΑΚ |
| 22 | 16 | SYN |
| 23 | 17 | ЕТВ |
| 24 | 18 | CAN |
| 25 | 19 | EM  |
| 26 | 1A | SUB |
| 27 | 1B | ESC |
| 28 | 1C | FS  |
| 29 | 1D | GS  |
| 30 | 1E | RS  |
| 31 | 1F | US  |

# Some function setting descriptions and examples

#### Customized start/end code setting example

Set the barcode start/end codes by scanning up to 10 characters per start or end code. (To ensure that custom start/end codes can be output, please set the custom start/end code output option of the scanner to on.

![](_page_59_Picture_1.jpeg)

#### Add custom start code XYZ to all barcode types

Query the Appendix barcode type ID table with a HEX value of 99 for all code systems. Query the ASCII table of visible characters, where XYZ corresponds to a HEX value of 58,59,5A.

- 1. Scan the custom start code and the Barcode Scanner will beep to indicate successful decoding.
- 2. Scan the appendix data and edit barcode for 9,9,5,8,5,9,5,A.
- 3. Save to complete the setup.
- 4. If you need to make changes to the scanned barcode before saving, you can also scan to cancel the previous reading or cancel the previous reading to set it up again.
- 5. If you want to abort this setting, simply scan to cancel the current setting.

#### Add a custom start code R to the QR code

- 1. Query the Appendix barcode type ID table for a QR code with a HEX value of 51. Check the ASCII table for the visible character, where the HEX value of R is 52.
- 2. Scan the custom start code, then scan the appendix data and edit barcode for 5, 1, 5, 2.
- 3. Save to complete the setup.

#### Cancel the custom start code of the QR code

- 1. When customizing the start/end code, no other characters are added after the barcode type, and saving clears the custom start/end code for this type of barcode.
- 2. After scanning the custom start code, scan the appendix/data and edit the 5,1 in the barcode.
- 3. Save to complete the setup.
- 4. If you have previously added a start code for all bars, the QR code start code will revert to the start code added for all bars after you have completed this setting.
- 5. To clear the start/end codes added for each barcode type, scan to clear all custom start codes and clear all custom end codes.

#### Barcode length limit setting example

When setting the minimum barcode length limit, ensure that the minimum length set is not greater than the current maximum length setting. Otherwise an error tone will appear. Similarly, when setting the maximum barcode length limit, ensure that the maximum length set is not less than the current minimum length.

#### Set the Code 128 barcode length to 4-12 bits

1. Scan the Code 128 minimum length limit, then scan the appendix data and edit barcode for 4, and save it.

![](_page_60_Picture_1.jpeg)

- 2. Scan the Code 128 maximum length limit, then scan the appendix data and edit barcode for 1, 2.
- 3. Save to complete the setup.

#### Set the Interleaved 2 of 5 barcode length to 14 bits

To set the Interleaved 2 of 5 barcode length to 14 bits, you can scan the Quick Set barcode ITF25 14-bit length to set it directly, or you can set it via the barcode maximum and minimum lengths as follows:

- 1. Scan the setup barcode of Interleaved 2 of 5 minimum length limit, then scan the appendix data and edit barcode for 1, 4, and save it.
- 2. Scan the setup barcode of Interleaved 2 of 5 maximum length limit, then scan appendix data and edit barcode for 1, 4. Save to complete the setup.

#### Set Code 39 barcode length to any supported length

- 1. Scan the Code 39 minimum length limit, then scan the appendix data and edit barcode for 0, and save it.
- 2. Scan the Code 39 maximum length limit, then scan the appendix data and edit barcode for 0, save and you are done.

#### Example of sending speed settings for the USB keyboard

If the client PC is weak, transmission errors are likely to occur. To adjust the sending speed of the USB keyboard to a slower speed:

- 1. Scan the custom send speed, then scan the appendix data and edit barcode for 5, 0.
- 2. Save to complete the setup.

#### Warning Beeps

When there is an abnormality in the data transmission, the scanner will sound four consecutive beeps. Please check that the connection is OK.